Система обмена электронными сообщениями «Открытый ключ»

# Программное обеспечение EDWorker Краткая инструкция пользователя

## Оглавление

| Оглавление                                | 2 |
|-------------------------------------------|---|
| Введение                                  | 2 |
| Установка EDWorker                        | 2 |
| Настройка EDWorker                        | 2 |
| Работа с сообщениями                      | 3 |
| Виды сообщений                            | 3 |
| Выход из программы                        | 3 |
| Особенности выполнения отдельных операций | 3 |
| Ошибки и их описание                      | 4 |
| Технические требования                    | 5 |

## Введение

Система обмена электронными сообщениями «Открытый ключ» (далее - АИС) - это программно-технический комплекс, являющийся собственностью ООО «Открытый ключ», позволяющий Участникам АИС обмениваться Электронными сообщениями.

Для целей настоящего документа применяются термины и определения в значениях, определенных Регламентом системы обмена электронными сообщениями «Открытый ключ», доступным по адресу www.909.by (далее - Регламент).

Программное обеспечение EDWorker (далее EDWorker) предназначено для взаимодействия пользователя с АИС.

Настоящий документ содержит краткую инструкцию пользователя EDWorker.

EDWorker не является средством защиты информации и/или средством контроля защищенности информации, и/или средством криптографической защиты информации и не выполняет никакие связанные с этим функции по защите информации. Выполнение криптографических функций осуществляется соответствующим сертифицированным криптопровайдером, который должен быть установлен на ПК пользователя в соответствии с техническими требованиями.

## Установка EDWorker

Для установки EDWorker необходимо:

- 1. Скачать zip файл с актуальной версией EDWorker с сайта www.909.by.
- 2. Распаковать zip в любой каталог.
- 3. Запустить файл edw\_setup.exe
- 4. Принять условия Лицензионного соглашения.
- 5. Указать в какой каталог произвести установку программы. По умолчанию с:\EDWorker
- 6. Вставить носитель с ключевой информацией (флешку с ЭЦП ГосСУОК «налоговый ключ») в компьютер.

## Haстройка EDWorker

Для настройки EDWorker необходимо:

1. Запустить EDWoker.exe

#### Система обмена электронными сообщениями «Открытый ключ»

- 2. В меню Сервис выбрать пункт Настройка
- 3. Выбрать сертификат открытого ключа, нажав на кнопку «Выбрать...»
- 4. По желанию заполнить поле «Пароль» от сертификата открытого ключа и по желанию установить галочку «Запрашивать пароль при открытии»
- 5. Заполнить данные руководителя по примеру, для дополнительного соглашения и последующих документов.
- 6. Закрыть окно настроек, нажав кнопку «Ок»
- 7. Произвести регистрацию, нажав кнопку «Получить сообщения» и выполнить дальнейшие указания на экране.

#### Работа с сообщениями

Для работы с сообщениями необходимо:

- 1. Для получения новых сообщений нажать кнопку «Получить сообщения».
- 2. Выбрать требуемое сообщение, дважды кликнув мышкой на строчку в таблице.
- 3. Для просмотра электронного документа нажать на кнопку «Показать».
- 4. Для подписания электронного документа нажать на кнопку «Подписать».
- 5. Для сохранения электронного документа нажать на кнопку «Выгрузить».
- 6. Для отказа от подписания электронного документа нажать на кнопку «Отказаться».

#### Виды сообщений

В АИС используются следующие виды сообщений:

- Запрос на СОК. Указанное сообщение предваряет обмен электронными документами с Вашим контрагентом. Указанное сообщение означает, что Отправитель желает обмениваться с Получателем электронными документами. После подписания указанного сообщения Вам придёт на бумаге соглашение об обмене электронными сообщениями. Необходимо подписать и выслать его обратно. В дальнейшем обмен документами будет осуществляться в электронном виде.
- Электронный документ это электронное сообщение, которое содержит электронный документ с электронно-цифровой подписью Отправителя.

#### Выход из программы

Для выхода из программы необходимо нажать меню Файл пункт Выход.

#### Особенности выполнения отдельных операций

- 1. Запуск программы. При запуске программы, если в настройках выбран сертификат открытого ключа, программа сворачивается в системный трей и окно программы доступно для открытия двойным кликом по иконке программы в системном треи. Если сертификат не выбран, то открывается окно программы.
- 2. Подписание сообщений происходит независимо от установленного в настройках пароля. Запрос пароля от контейнера с личным ключом производится каждый раз при подписании сообщения.

Внимание: В настройках криптопровайдера может быть установлено время кэширования введенного пароля. В данном случае в течение этого времени повторно пароль не запрашивается.

- 3. Установленный в настройках пароль от контейнера с личным ключом используется:
  - для автоматического обмена с АИС
  - для получения сообщений от АИС при нажатии на кнопку «Получить сообщения»

Система обмена электронными сообщениями «Открытый ключ»

- 4. Открытие окна программы и меню Настройка. Открытие окна программы и меню Настройка происходит в зависимости от установленной галочки «Запрашивать пароль при открытии»:
  - если галочка установлена, то для открытия окна программы необходимо каждый раз указывать пароль от контейнера с личным ключом.
  - если галочка не установлена, то открытие окна программы происходит без запроса пароля, но для входа в меню Настройка требуется каждый раз указывать пароль от контейнера с личным ключом.
- 5. Отказ от подписания сообщения. В программе предусмотрена возможность отказа от подписания сообщения. В этом случае необходимо нажать на кнопку «Отказаться», в появившемся окне указать причину отказа, установить галочку «Отказываюсь от подписания электронного документа» и нажать кнопку «Продолжить».
- 6. Автоматический обмен. Для работы программы в режиме автоматического обмена необходимо указать пароль от контейнера с личным ключом. В режиме автоматического обмена происходит только проверка наличия сообщений в АИС для Участника АИС. Если пароль не установлен или установлен неверный пароль, то программа не будет работать в режиме автоматического обмена.
- 7. Проверка и хранение сообщений. Для хранения и проверки сообщений необходимо выгружать полученные сообщения, используя кнопку «Выгрузить». Сообщения выгружаются в каталог программы. Для хранения сообщения после выгрузки должны быть скопированы на внешний носитель. Для проверки ЭПЦ выгруженного сообщения необходимо использовать утилиты криптопровайдера или другие сертифицированные средства проверки ЭЦП.
- 8. Для вывода на печать формы внешнего представления электронного документа необходимо нажать на кнопку «Показать». Форма внешнего представления электронного документа откроется в браузере и ее можно распечатать, используя возможности браузера. Выполнение данной операции может потребоваться для ознакомления руководителя с содержанием электронного документа и согласования с руководителем процедур подписания и оплаты электронного документа.

#### Ошибки и их описание

| Ошибка                   | Возможные причины      | Возможные решения             |
|--------------------------|------------------------|-------------------------------|
| При выборе сертификата   | Не установлен          | Установить криптопровайдер    |
| открытого ключа в списке | криптопровайдер и/или  | и/или сертификат открытого    |
| не указано ни одного     | сертификат открытого   | ключа, изданный ГосСУОК       |
| сертификата.             | ключа, изданный        |                               |
|                          | ГосСУОК                |                               |
| Сообщение: Не            | Не установлен носитель | Установить носитель с личным  |
| установлен носитель с    | с личным ключом        | КЛЮЧОМ                        |
| личным ключом            |                        |                               |
| Сообщение: Выбранный     | Закончился или не      | Получить новый сертификат     |
| сертификат не            | наступил срок действия | открытого ключа или дождаться |
| действителен             | сертификата открытого  | срока начала действия         |
|                          | ключа                  |                               |
| Сообщение: Для           | Закончился срок        | Обновить СОС                  |
| выбранного сертификата   | действия СОС.          |                               |
| истек срок действия СОС. |                        |                               |
| Обновите СОС.            |                        |                               |

При работе программы могут возникать следующие ошибки:

| Сообщение: Выбранный    | Сертификат отозван      | Получить новый сертификат       |
|-------------------------|-------------------------|---------------------------------|
| сертификат отозван      |                         | открытого ключа                 |
| Сообщение: Пользователь | Пользователь не         | Провести процедуру регистрации  |
| не зарегистрирован в    | зарегистрирован в АИС   |                                 |
| АИС                     |                         |                                 |
| Сообщение: Ожидайте     | Не проведена            | Ожидать регистрацию в течение   |
| регистрации             | регистрация в АИС       | одного рабочего дня. Если в     |
|                         |                         | течение этого срока регистрация |
|                         |                         | не произведена - обратиться в   |
|                         |                         | службу техподдержки             |
| Сообщение: Ошибка       | На ПК установлена       | Проверьте установленную дату и  |
| синхронизации времени с | неверная дата или время | время и укажите правильный      |
| АИС                     | или часовой пояс.       | часовой пояс UTC+03:00          |
| Сообщение: Нет связи с  | Нет подключения к сети  | Проверить и настроить           |
| АИС                     | Интернет или не         | подключение к сети Интернет.    |
|                         | доступен сервер АИС.    | Если сеть Интернет доступна -   |
|                         |                         | проверить доступность сайта     |
|                         |                         | 909.by, если сайт не доступен,  |
|                         |                         | значит в АИС ведутся            |
|                         |                         | регламентные работы. Если сайт  |
|                         |                         | доступен, то возможны перерывы  |
|                         |                         | в обслуживании АИС.             |
|                         |                         | Если АИС не доступна более      |
|                         |                         | суток обратиться в службу       |
|                         |                         | техподдержки.                   |
| Сообщение: В настройках | В настройках не указан  | Указать если требуется верный   |
| не указан верный пароль | верный пароль от        | пароль от контейнера с личным   |
| от контейнера.          | контейнера.             | ключом                          |
| Автоматический обмен    |                         |                                 |
| производиться не будет  |                         |                                 |
| Программа не            |                         | Открыть окно программы, выбрать |
| закрывается             |                         | Файл - Выход                    |
| Исправили ошибки по     | Некоторые настройки не  | Перезапустить программу         |
| инструкции, но они не   | вступили в силу         |                                 |
| исчезли                 |                         |                                 |
| Не описанные ошибки     |                         | Обратиться в техподдежку        |

## Технические требования

Для корректной работы программы необходимо:

- установленная на ПК операционная система Microsoft Windows XP и выше;
- установленное на ПК программное обеспечение криптографической защиты информации программный комплекс «Комплект абонента ABECT». Версия криптопровайдера Avest Bel Pro 423 или Avest Bign 424;
- носитель с личным ключом;
- установленный на ПК сертификат открытого ключа, соответствующий личному ключу, изданный ГосСУОК;
- соединение ПК с сетью Интернет;
- установленный на ПК браузер любого производителя.